# **Space Aliens - CircuitPython Game**

Mr. Coxall

Jan 23, 2020

## Contents

| 1 | Install CircuitPython                                                                                      | 5                           |
|---|----------------------------------------------------------------------------------------------------|-----------------------------|
| 2 | Your IDE         2.1       Hello, World!                                                                   | 7<br>8                      |
| 3 | Image Banks                                                                                                | 11                          |
| 4 | Game           4.1         Background           4.2         Clown                                          | <b>13</b><br>17<br>17       |
| 5 | Menu System         5.1       Start Scene         5.2       Splash Scene         5.3       Game Over Scene | <b>19</b><br>19<br>21<br>25 |

In this project we will be making an old school style video game for the Adafruit PyBadge. We will be using CircuitPython and the stage library to create a Frogger like game. The stage library makes it easy to make classic video games, with helper libraries for sound, sprites and collision detection. The game will also work on other variants of PyBadge hardware, like the PyGamer and the EdgeBadge. The full completed game code with all the assets can be found here.

The guide assumes that you have prior coding experience, hopefully in Python. It is designed to use just introductory concepts. No Object Oriented Programming (OOP) are used so that students in particular that have completed their first course in coding and know just variables, if statements, loops and functions will be able to follow along.

#### Parts

You will need the following items:

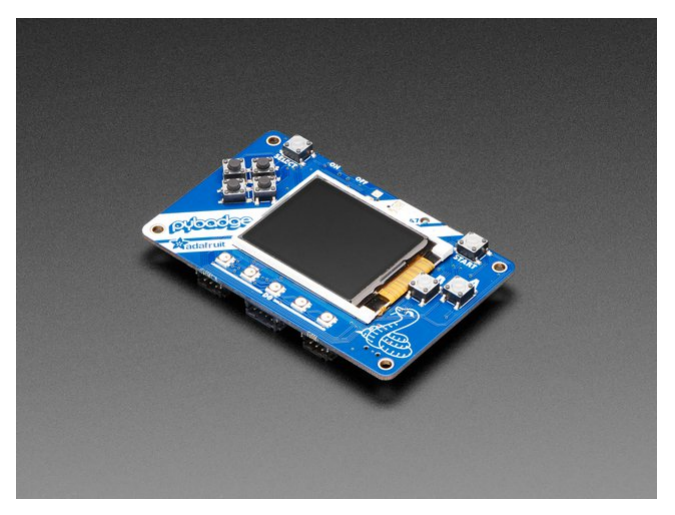

Adafruit PyBadge for MakeCode Arcade, CircuitPython or Arduino PRODUCT ID: 4200

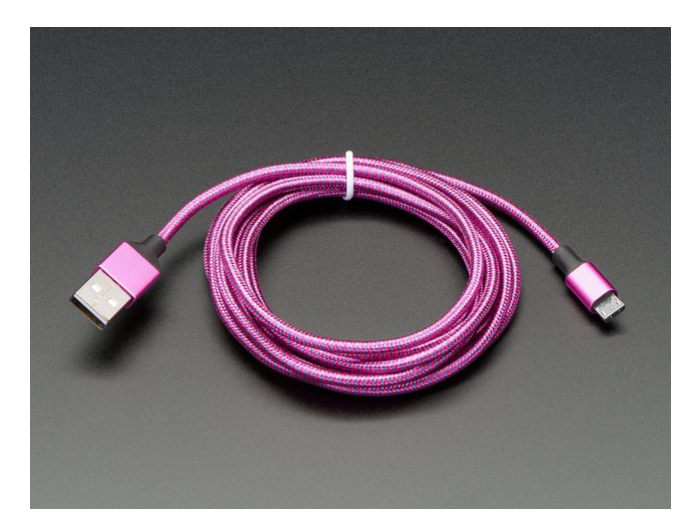

Pink and Purple Braided USB A to Micro B Cable - 2 meter long PRODUCT ID: 4148 So you can move your CircuitPython code onto the PyBadge.

You might also want:

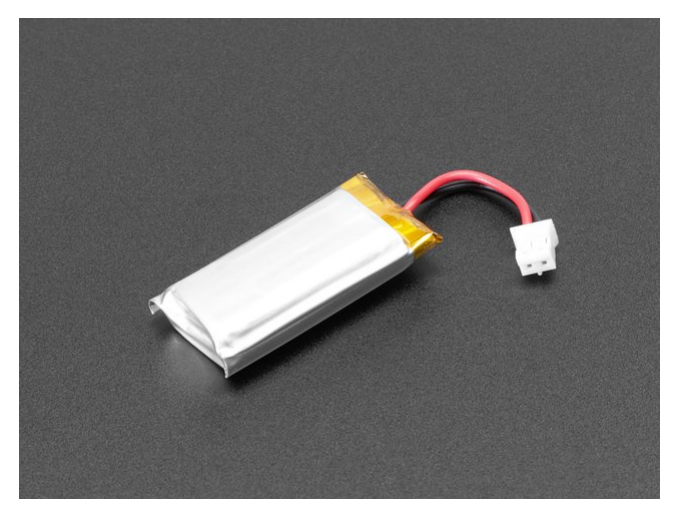

Lithium Ion Polymer Battery Ideal For Feathers - 3.7V 400mAh PRODUCT ID: 3898

So that you can play the game without having it attached to a computer with a USB cable.

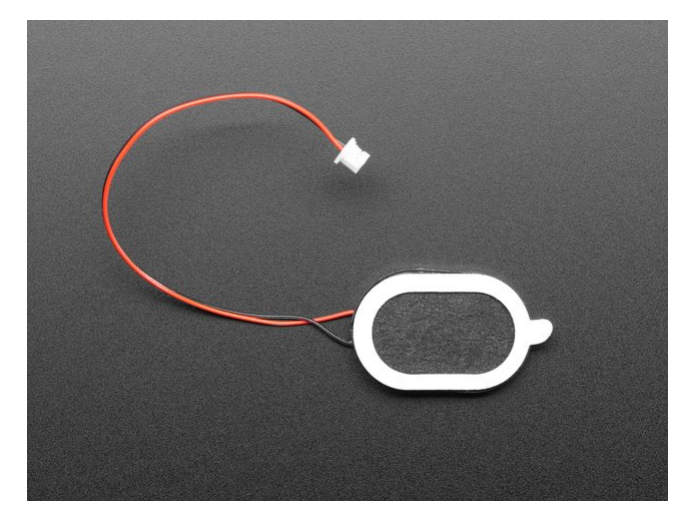

Mini Oval Speaker - 8 Ohm 1 Watt PRODUCT ID: 3923 If you want lots of sound. Be warned, the built in speaker is actually pretty loud.

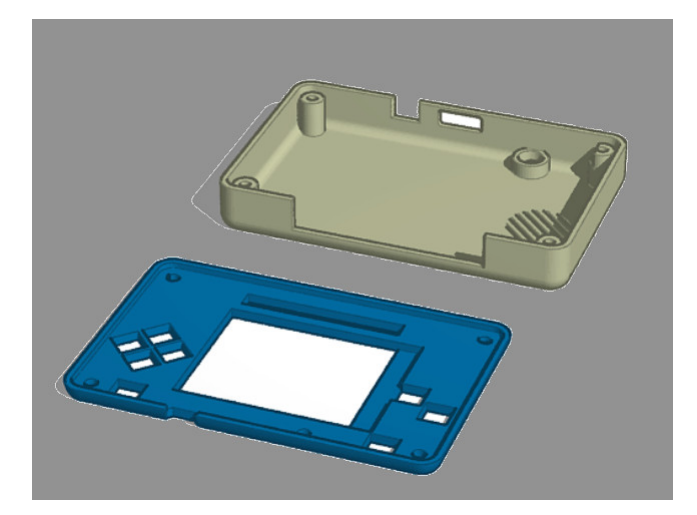

#### 3D Printed Case

I did not create this case. I altered Adafruit's design. One of the screw posts was hitting the built in speaker and the

case was not closing properly. I also added a piece of plastic over the display ribbon cable, to keep it better protected. You will need  $4 \times 3M$  screws to hold the case together.

## Install CircuitPython

#### Fig. 1: Clearing the PyBadge and loading the CircuitPython UF2 file

Before doing anything else, you should delete everything already on your PyBadge and install the latest version of CircuitPython onto it. This ensures you have a clean build with all the latest updates and no leftover files floating around. Adafruit has an excellent quick start guide here to step you through the process of getting the latest build of CircuitPython onto your PyBadge. Adafruit also has a more detailed comprehensive version of all the steps with complete explanations here you can use, if this is your first time loading CircuitPython onto your PyBadge.

Just a reminder, if you are having any problems loading CircuitPython onto your PyBadge, ensure that you are using a USB cable that not only provides power, but also provides a data link. Many USB cables you buy are only for charging, not transfering data as well. Once the CircuitPython is all loaded, come on back to continue the tutorial.

## Your IDE

One of the great things about CircuitPython hardware is that it just automatically shows up as a USB drive when you attach it to your computer. This means that you can access and save your code using any text editor. This is particularly helpful in schools, where computers are likely to be locked down so students can not load anything. Also students might be using Chromebooks, where only "authorized" Chrome extensions can be loaded.

If you are working on a Chromebook, the easiest way to start coding is to just use the built in Text app. As soon as you open or save a file with a \*.py extension, it will know it is Python code and automatically start syntax highlighting.

| Text          | Find_                                                                                                    | index.html                                                                                                    | - | × |
|---------------|----------------------------------------------------------------------------------------------------|----------------------------------------------------------------------------------------------------|---|---|
| 1             | <idoctype html=""></idoctype>                                                                                                    |                                                                                                    |   |   |
| Mare          | ( chtml)                                                                                                    |                                                                                                    |   |   |
| New           | <pre>ctitle&gt;Text</pre>                                                                                                    |                                                                                                    |   |   |
|               | <li>k href="cas/app.cas" ;</li>                                                                                                    | cal="stylesheet">                                                                                                    |   |   |
| Open          | <li><li>k href="cas/print.cas"</li></li>                                                                                                    | ' rel="atylesheet" redia="print">                                                                                                    |   |   |
|               | <li><li>k href="cas/there-def;</li></li>                                                                                                    | ult.css" rel="stylesheet">                                                                                                    |   |   |
| Save          | <li><li>k href="cas/there-dar"</li></li>                                                                                                    | t.cas" cal="stylesheet">                                                                                                    |   |   |
|               | <pre><li><link href="cas/these-ligh"/></li></pre>                                                                                                    | st.cas" rel="atylesheet">                                                                                                    |   |   |
| Soup op 10    | <pre><li><li>k href="third_party/Deline"</li></li></pre>                                                                                                    | <pre>ideMirror/lib/codemirror.css" rel="stylesheet"&gt;</pre>                                                                                                    |   |   |
| 11            | <li><li>k href="third_party/me"&gt;</li></li>                                                                                                    | aterial-components-web/material-components-web.min.css* rel="stylesheet">                                                                                                    |   |   |
| 12            | <li><li>k href="third_party/metalling"</li></li>                                                                                                    | sterial-design-icons/iconfont/material-icons.css" rel="stylesheet">                                                                                                    |   |   |
| 1.1           |                                                                                                    |                                                                                                    |   |   |
| 14            | chodys                                                                                                    |                                                                                                    |   |   |
|               | dis defedences                                                                                                    |                                                                                                    |   |   |
| index.html    | Cold and the statement of                                                                                                    |                                                                                                    |   |   |
|               | Adda test attended to an                                                                                                    | NET OF PLANT OF                                                                                                    |   |   |
| LICENSE ovi   | ch1\Text                                                                                                    |                                                                                                    |   |   |
| 202102.002.00 |                                                                                                    |                                                                                                    |   |   |
| 21            | chrb                                                                                                    |                                                                                                    |   |   |
| README.md     |                                                                                                    |                                                                                                    |   |   |
| 23            | <ul><li><ul id="file-menu"></ul></li></ul>                                                                                                    |                                                                                                    |   |   |
| 2.4           | <li>di id="file-menu-</li>                                                                                                    | -new"> <div il8n-content="fileMenuNew"></div>                                                                                                    |   |   |
| 25            | <li>dif id="file-menu-</li>                                                                                                    | -open">>div ildn-content="fileHenuOpen">                                                                                                    |   |   |
| 2.0           | <li>di id="file-menu-</li>                                                                                                    | -mave"> <div ildn-content="fileHenuSave"></div>                                                                                                    |   |   |
| 27            | <li>d="file-menu-</li>                                                                                                    | -saveas"> <div ilbn-content="fileNenuSaveas"></div>                                                                                                    |   |   |
| 2.8           |                                                                                                    |                                                                                                    |   |   |
| 2.9           |                                                                                                    |                                                                                                    |   |   |
| 30            | <hr/> >                                                                                                    |                                                                                                    |   |   |
| 33            |                                                                                                    |                                                                                                    |   |   |
| 32            | <div id="tabs-list-c&lt;/th&gt;&lt;th&gt;contrainer"></div>                                                                                                    |                                                                                                    |   |   |
|               | Cui in="taps-list"                                                                                                    | 20,012                                                                                                    |   |   |
|               | 574142                                                                                                    |                                                                                                    |   |   |
| 3.1           | (her)                                                                                                    |                                                                                                    |   |   |
| 37            | dul class="settings.                                                                                                    | -mailed - the state of the state of the stat |   |   |
| 30            | <li id="open-sett;&lt;/th&gt;&lt;th&gt;now"><div ilen-content="menuOpenSettings"></div></li>                                                                                                    |                                                                                                    |   |   |
| 3.9           |                                                                                                    |                                                                                                    |   |   |
| 4.0           |                                                                                                    |                                                                                                    |   |   |
| 4.3           | <pre><div id="settings-ment&lt;/pre&gt;&lt;/th&gt;&lt;th&gt;27&gt;&lt;/th&gt;&lt;th&gt;&lt;/th&gt;&lt;th&gt;&lt;/th&gt;&lt;/tr&gt;&lt;tr&gt;&lt;th&gt;40&lt;/th&gt;&lt;th&gt;ch1 i18n-content=" mailto:<="" th=""><th>inuSettings"&gt;</th><th></th><th></th></div></pre> | inuSettings">                                                                                                    |   |   |
| 4.3           | (hr)                                                                                                    |                                                                                                    |   |   |
| 4.4           | div id="settings-co                                                                                                    | ontainer">                                                                                                    |   |   |
| 4.5           | <ul><li>dul id="settings-1</li></ul>                                                                                                    | list">                                                                                                    |   |   |
| 4.0           | <115                                                                                                    |                                                                                                    |   |   |
|               | Cabal Fore Ta                                                                                                    | define_footstvat_ill#e_contantetfootstvatatetnet%//labat%                                                                                                    |   |   |

Fig. 1: Chromebook Text app

If you are using a non-Chromebook computer, your best beat for an IDE is Mu. You can get it for Windows, Mac, Raspberry Pi and Linux. It works seamlessly with CircuitPython and the serial console will give you much needed debugging information. You can download Mu here.

| C                                          | ode with Mu: a simple Python editor for beginner programmers.            |  |
|--------------------------------------------|--------------------------------------------------------------------------|--|
| Mode New                                   | Load Save Stop Debug REPL Plotter Zoom-in Zoom-out Theme Check Help Cuit |  |
| helio.py 🕱                                 | 11. for H-10                                                             |  |
|                                            |                                                                          |  |
|                                            |                                                                          |  |
| Running: hello.py                          |                                                                          |  |
| Running: hello.py<br>Hello from Mu!<br>>>> |                                                                          |  |
| Running hello.py<br>Hello from Mu!<br>>>>  |                                                                          |  |

Fig. 2: Mu IDE

Since with CircuitPython devices you are just writing Python files to a USB drive, you are more than welcome to use any IDE that you are familiar using.

## 2.1 Hello, World!

Yes, you know that first program you should always run when starting a new coding adventure, just to ensure everything is running correctly! Once you have access to your IDE and you have CircuitPython loaded, you should make sure everything is working before you move on. To do this we will do the traditional "Hello, World!" program. By default CircuitPython looks for a file called code.py in the root directory of the PyBadge to start up. You will place the following code in the code.py file:

```
print("Hello, World!")
```

As soon as you save the file onto the PyBadge, the screen should flash and you should see something like:

Although this code does work just as is, it is always nice to ensure we are following proper coding conventions, including style and comments. Here is a better version of Hello, World! You will notice that I have a call to a main() function. This is common in Python code but not normally seen in CircuitPython. I am including it because by breaking the code into different functions to match different scenes, eventually will be really helpful.

```
1 #!/usr/bin/env python3
2
3 # Created by : Mr. Coxall
4 # Created on : January 2020
5 # This program prints out Hello, World! onto the PyBadge
6
7
```

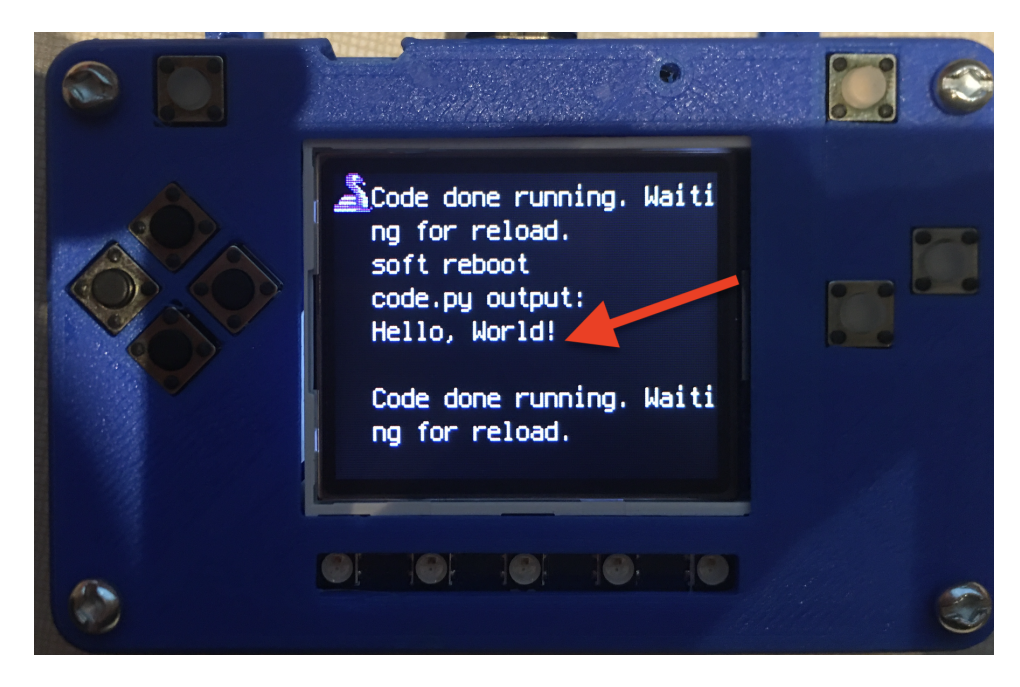

Fig. 3: Hello, World! program on PyBadge

```
8 def main():
9  # this function prints out Hello, World! onto the PyBadge
10  print("Hello, World!")
11
13  if __name__ == "__main__":
14  main()
```

Congratulations, we are ready to start.

### Image Banks

Before we can start coding a video game, we need to have the artwork and other assets. The stage library from CircuitPython we will be using is designed to import an "image bank". These image banks are 16 sprites staked on top of each other, each with a resolution of 16x16 pixels. This means the resulting image bank is 16x256 pixels in size. Also the image bank **must** be saved as a 16-color BMP file, with a pallet of 16 colors. To get a sprite image to show up on the screen, we will load an image bank into memory, select the image from the bank we want to use and then tell CircuitPython where we would like it placed on the screen.

#### Fig. 1: Image Bank for Clown Town

For sound, the stage library can play back \*.wav files in PCM 16-bit Mono Wave files at 22KHz sample rate. Adafruit has a great learning guide on how to save your sound files to the correct format here.

If you do not want to get into creating your own assets, other people have already made assets available to use. All the assets for this guide can be found in the GitHub repo here:

- clown town image bank
- coin sound
- horn sound
- splat sound

Please download the assets and place them on the PyBadge, in the root directory. Your previoud "Hello, World!" program should restart and run again each time you load a new file onto the PyBadge, hopefully with no errors once more.

Assets from other people can be found here.

### Game

This is where we started to make the actual game itself we first started by creating our background and placing our sprites, where we than proceeded to make our sprite move accross the screen, as well as setting a border for it to not to escape the screen. We than proceeded to spawn objects and make them fall down from the top of the screen. We later than used for loops and if statements to make objects respawn randomly at the top of the screen, and finally we added a scoring system that increases by one every time you complete a wave.

1

4

5

7

9

11

16

17

25

27

```
def game_scene():
       # this function is the game scene
2
       score = 0
3
       text = []
6
       score_text = stage.Text(width=29, height=14, font=None, palette=constants.SCORE_
   →PALETTE, buffer=None)
       score_text.clear()
       score_text.cursor(0, 0)
       score_text.move(1, 1)
10
       score_text.text("Score: {0}".format(score))
       text.append(score_text)
12
13
       def show_tomato():
14
            # make an tomato show up on screen on the x-axis
15
           for tomato_number in range(len(tomatos)):
                if tomatos[tomato_number].x < 0:</pre>
                    tomatos[tomato_number].move(random.randint
18
                                                 (0 + constants.SPRITE_SIZE,
19
                                                 constants.SCREEN_X -
20
                                                 constants.SPRITE_SIZE),
21
                                                constants.OFF_TOP_SCREEN)
22
                    break
23
24
       def show_pie():
            for pie_number in range(len(pies)):
26
                if pies[pie_number].x < 0:</pre>
```

(continued from previous page)

```
pies[pie_number].move(random.randint
                                       (0 + constants.SPRITE_SIZE,
                                        constants.SCREEN_X -
                                        constants.SPRITE_SIZE),
                                       constants.OFF_TOP_SCREEN)
            break
def show_balloon():
    for balloon_number in range(len(balloons)):
        if balloons[balloon_number].x < 0:</pre>
            balloons[balloon_number].move(random.randint
                                       (0 + constants.SPRITE_SIZE,
                                        constants.SCREEN_X -
                                        constants.SPRITE_SIZE),
                                       constants.OFF_TOP_SCREEN)
            break
# an image bank for CircuitPython
image_bank_2 = stage.Bank.from_bmp16("sprites.bmp")
splat_sound = open("splat.wav", "rb")
sound = ugame.audio
sound.stop()
sound.mute(False)
tomatos = []
pies = []
balloons = []
# drops tomatos
for tomato_number in range(constants.TOTAL_NUMBER_OF_TOMATOS):
    a_single_tomato = stage.Sprite(image_bank_2, 3,
                                   constants.OFF_SCREEN_X,
                                   constants.OFF_SCREEN_Y)
    tomatos.append(a_single_tomato)
show_tomato()
# drops pie
for pie_number in range(constants.TOTAL NUMBER OF PIES):
    a_single_pie = stage.Sprite(image_bank_2, 4,
                                   constants.OFF_SCREEN_X,
                                   constants.OFF_SCREEN_Y)
    pies.append(a_single_pie)
show_pie()
# drops balloon
for balloon_number in range(constants.TOTAL_NUMBER_OF_BALLOONS):
    a_single_balloon = stage.Sprite(image_bank_2, 5,
                                   constants.OFF_SCREEN_X,
                                   constants.OFF_SCREEN_Y)
    balloons.append(a_single_balloon)
show balloon()
```

(continues on next page)

84

```
# sets the background to image 0 in the bank
   background = stage.Grid(image_bank_2, constants.SCREEN_GRID_X, constants.SCREEN_
→GRID_Y)
   clown = stage.Sprite(image_bank_2, 2, 74, 56)
   sprites.insert(0, clown) # insert at the top of sprite list
   # create a stage for the background to show up
   # setting the frame rate to 60fps
   game = stage.Stage(ugame.display, 60)
   # setting the layers to show them in order
   game.layers = text + sprites + pies + tomatos + balloons + [background]
   # rendering the background and the locations of the sprites
   game.render_block()
   # repeat forever game loop
   while True:
       # get user input
       keys = ugame.buttons.get_pressed()
       if keys & ugame.K_RIGHT != 0:
           if clown.x > constants.SCREEN_X - constants.SPRITE_SIZE:
               clown.move(constants.SCREEN_X - constants.SPRITE_SIZE, clown.y)
           else:
               clown.move(clown.x + constants.CLOWN_SPEED, clown.y)
       if keys & ugame.K_LEFT != 0:
           if clown.x < 0:</pre>
               clown.move(0, clown.y)
           else:
               clown.move(clown.x - constants.CLOWN_SPEED, clown.y)
       if keys & ugame.K_UP != 0:
           if clown.y < 0:
               clown.move(clown.x, 0)
           else:
               clown.move(clown.x, clown.y - constants.CLOWN_SPEED)
       if keys & ugame.K_DOWN != 0:
           if clown.y > constants.SCREEN_Y - constants.SPRITE_SIZE:
               clown.move(clown.x, constants.SCREEN_Y - constants.SPRITE_SIZE)
           else:
               clown.move(clown.x, clown.y + constants.CLOWN_SPEED)
       # resets tomatos and adds score
       for tomato_number in range(len(tomatos)):
           if tomatos[tomato_number].x > 0:
               tomatos[tomato_number].move(tomatos[tomato_number].x,
                                          tomatos[tomato_number].y +
                                          constants.TOMATO_SPEED)
               if tomatos[tomato_number].y > constants.SCREEN_Y:
                    tomatos[tomato_number].move(constants.OFF_SCREEN_X,
                                              constants.OFF_SCREEN_Y)
                    score += 1
                    score_text.clear()
                    score_text.cursor(0, 0)
                   score text.move(1, 1)
                    score_text.text("Score: {0}".format(score))
                    game.render_block()
                    show_tomato()
                                                                          (continues on next page)
```

85

86

87

88

89 90

91

92

93

94

95

96

97 98

99

100

101

102 103

104

105

106

107

108 109

110

111

112

113

114

115

116

117

118

119

120

121 122

123 124

125

126

127 128

129

130

131

132

133 134

135

136

137

138

139

140

15

141

142

143

144

14

146

147

148

149

150

151 152 153

154

155

156

157

158

159

160

161

162 163

164

165

166

167

168

169

170

171

172

173

174

175

176 177

178 179

180

181

182 183

184 185

186

187

188 189

190

191

192 193

194

195

196

197

(continued from previous page)

```
# resets pies
for pie_number in range(len(pies)):
    if pies[pie_number].x > 0:
        pies[pie_number].move(pies[pie_number].x,
                                   pies[pie_number].y +
                                   constants.PIE_SPEED)
        if pies[pie_number].y > constants.SCREEN_Y:
            pies[pie_number].move(constants.OFF_SCREEN_X,
                                       constants.OFF_SCREEN_Y)
            show_pie()
# resets balloons
for balloon_number in range(len(balloons)):
    if balloons[balloon_number].x > 0:
        balloons[balloon_number].move(balloons[balloon_number].x,
                                   balloons[balloon_number].y +
                                   constants.BALLOON_SPEED)
        if balloons[balloon_number].y > constants.SCREEN_Y:
            balloons[balloon_number].move(constants.OFF_SCREEN_X,
                                       constants.OFF_SCREEN_Y)
            show balloon()
# collision with tomato
for tomato_number in range(len(tomatos)):
    if tomatos[tomato_number].x > 0:
        if stage.collide(tomatos[tomato_number].x + 1,
                         tomatos[tomato_number].y,
                         tomatos[tomato_number].x + 15,
                         tomatos[tomato_number].y + 15,
                         clown.x, clown.y, clown.x + 15, clown.y + 15):
            sound.stop()
            sound.play(splat_sound)
            time.sleep(2.0)
            sound.stop()
            sprites.remove(clown)
            game_over_scene(score)
# collision with pie
for pie_number in range(len(pies)):
    if pies[pie_number].x > 0:
        if stage.collide(pies[pie_number].x + 1,
                         pies[pie_number].y,
                         pies[pie_number].x + 15,
                         pies[pie_number].y + 15,
                         clown.x, clown.y, clown.x + 15, clown.y + 15):
            sound.stop()
            sound.play(splat_sound)
            time.sleep(2.0)
            sound.stop()
            sprites.remove(clown)
            game_over_scene(score)
# collision with balloon
for balloon_number in range(len(balloons)):
    if balloons[balloon_number].x > 0:
        if stage.collide(balloons[balloon_number].x + 1,
```

```
balloons[balloon_number].y,
                         balloons[balloon_number].x + 15,
                         balloons[balloon_number].y + 15,
                         clown.x, clown.y, clown.x + 15, clown.y + 15):
            sound.stop()
            sound.play(splat_sound)
            time.sleep(2.0)
            sound.stop()
            sprites.remove(clown)
            game_over_scene(score)
# update game logic
# redraw sprite list
game.render_sprites(sprites + pies + tomatos + balloons)
game.tick() # wait until refresh rate finishes
```

## 4.1 Background

198

199

200

20

202

203

204

205

206

207 208

209 210

211

212

213

1

2 3

4

5

For our background we used a simple statement to fill our background with the first box of our sprites. Our background is a simple circus themed red and black stripes running down the screen. We used it for our splash, game, and game over screen.

```
background = stage.Grid(image_bank_2, constants.SCREEN_GRID_X, constants.SCREEN_
\hookrightarrow GRID_Y)
```

## 4.2 Clown

For our main character we created a simple 16x16 clown sprite which we than just placed at the center of the screen when the user presses start from the menu screen. We spawned our sprite using a simple statement and placing its coordinates.

# insert at the top of sprite list

```
# an image bank for CircuitPython
image_bank_2 = stage.Bank.from_bmp16("sprites.bmp")
clown = stage.Sprite(image_bank_2, 2, 74, 56)
sprites.insert(0, clown)
```

## Menu System

In this game we have 3 scenes which consist of the the Start Scene, Splash Scene, and Game Over Scene.

## 5.1 Start Scene

1

14

23

After the splash scenes we transison to the menu scene where we see a clown along with its title and a text saying "PRESS START".

```
def main_menu_scene():
       # this function is the MT splash scene
2
3
       # an image bank for CircuitPython
4
       image_bank_2 = stage.Bank.from_bmp16("clown.bmp")
5
       image_bank_3 = stage.Bank.from_bmp16("sprites.bmp")
6
7
       # sets the background to image 0 in the bank
8
       background = stage.Grid(image_bank_3, constants.SCREEN_GRID_X, constants.SCREEN_
9
   →GRID_Y)
10
       text = []
11
12
       text1 = stage.Text(width=29, height=15, font=None, palette=constants.MT_GAME_
13
   →STUDIO_PALETTE, buffer=None)
       text1.move(40, 10)
       text1.text("Clown Town")
15
       text.append(text1)
16
17
       clown1 = stage.Sprite(image_bank_2, 1, 70, 56)
18
       sprites.append(clown1)
19
20
       clown2 = stage.Sprite(image_bank_2, 2, 70, 72)
21
       sprites.append(clown2)
22
```

```
clown3 = stage.Sprite(image_bank_2, 3, 54, 56)
24
       sprites.append(clown3)
25
26
       clown4 = stage.Sprite(image_bank_2, 4, 86, 56)
27
        sprites.append(clown4)
28
29
       clown5 = stage.Sprite(image_bank_2, 5, 54, 72)
30
       sprites.append(clown5)
31
32
       clown6 = stage.Sprite(image_bank_2, 6, 86, 72)
33
       sprites.append(clown6)
34
35
36
       clown7 = stage.Sprite(image_bank_2, 8, 70, 40)
37
       sprites.append(clown7)
38
       clown8 = stage.Sprite(image_bank_2, 0, 54, 40)
39
       sprites.append(clown8)
40
41
       clown9 = stage.Sprite(image_bank_2, 7, 86, 40)
42
       sprites.append(clown9)
43
44
       text2 = stage.Text(width=29, height=14, font=None, palette=constants.MT_GAME_
45
    →STUDIO_PALETTE, buffer=None)
       text2.move(35, 110)
46
       text2.text("PRESS START")
47
48
       text.append(text2)
49
       horn_sound = open("horn.wav", 'rb')
50
       sound = ugame.audio
51
       sound.stop()
52
       sound.mute(False)
53
       sound.play(horn_sound)
54
55
        # create a stage for the background to show up on
56
          and set the frame rate to 60fps
        #
57
       game = stage.Stage(ugame.display, 60)
58
59
        # set the layers, items show up in order
       game.layers = sprites + text + [background]
60
61
        # render the background and inital location of sprite list
        # most likely you will only render background once per scene
62
       game.render_block()
63
64
        # removes menu clown
65
       sprites.remove(clown1)
66
67
        sprites.remove(clown2)
       sprites.remove(clown3)
68
       sprites.remove(clown4)
69
       sprites.remove(clown5)
70
71
       sprites.remove(clown6)
72
       sprites.remove(clown7)
73
       sprites.remove(clown8)
       sprites.remove(clown9)
74
75
        # repeat forever, game loop
76
       while True:
77
            # get user input
78
79
```

```
80
81
82
83
84
85
86
87
```

88

1

2 3

4 5

6

7

8 9 10

11

12

13 14

15

16 17

18

19 20

21

22

game\_scene()

# update game logic

*# Wait for 3 seconds* 

keys = ugame.buttons.get\_pressed()

if keys & ugame.K\_START != 0: # Start button

# redraw sprite list

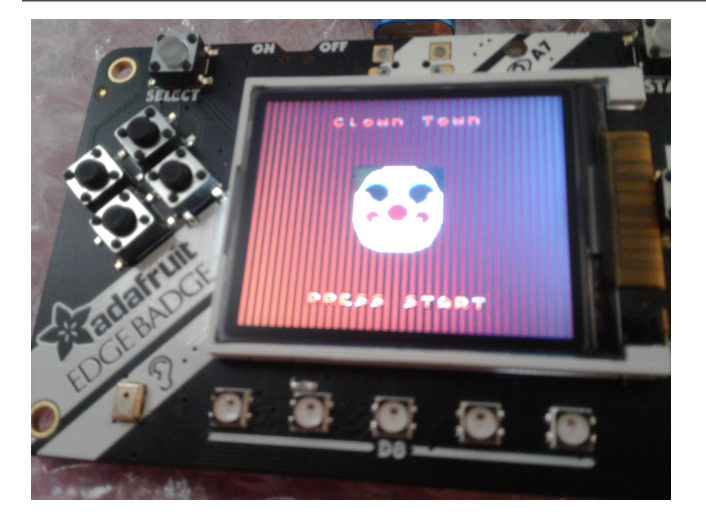

## 5.2 Splash Scene

In the splash scene we start with a plain white splsh scene and transion to the MT Game Studio splash scene after 0.5 seconds which transciousns to the TJ Game splash scene after 3 seconds.

```
def blank_white_reset_scene():
   # this function is the splash scene game loop
   # do house keeping to ensure everything is setup
   # set up the NeoPixels
  pixels = neopixel.NeoPixel(board.NEOPIXEL, 5, auto_write=False)
  pixels.deinit() # and turn them all off
   # reset sound to be off
  sound = ugame.audio
  sound.stop()
  sound.mute(False)
   # an image bank for CircuitPython
   image_bank_1 = stage.Bank.from_bmp16("mt_game_studio.bmp")
   # sets the background to image 0 in the bank
  background = stage.Grid(image_bank_1, 160, 120)
   # create a stage for the background to show up on
   #
       and set the frame rate to 60fps
```

```
game = stage.Stage(ugame.display, 60)
23
         # set the layers, items show up in order
24
        game.layers = [background]
25
         # render the background and inital location of sprite list
26
         # most likely you will only render background once per scene
27
        game.render_block()
28
29
         # repeat forever, game loop
30
        while True:
31
             # get user input
32
33
             # update game logic
34
35
             # Wait for 1/2 seconds
36
             time.sleep(0.5)
37
             mt_splash_scene()
38
39
             # redraw sprite list
40
1
     def mt_splash_scene():
        # this function is the MT splash scene
2
3
         # an image bank for CircuitPython
4
        image_bank_2 = stage.Bank.from_bmp16("mt_game_studio.bmp")
5
6
         # sets the background to image 0 in the bank
7
        background = stage.Grid(image_bank_2, constants.SCREEN_GRID_X, constants.SCREEN_
8
   \hookrightarrow GRID_Y)
9
         # used this program to split the iamge into tile: https://ezgif.com/sprite-
10
   →cutter/ezgif-5-818cdbcc3f66.png
        background.tile(2, 2, 0)
                                    # blank white
11
        background.tile(3, 2, 1)
12
        background.tile(4, 2, 2)
13
        background.tile(5, 2, 3)
14
        background.tile(6, 2, 4)
15
        background.tile(7, 2, 0)
                                    # blank white
16
17
        background.tile(2, 3, 0)
                                     # blank white
18
        background.tile(3, 3, 5)
19
        background.tile(4, 3, 6)
20
        background.tile(5, 3, 7)
21
        background.tile(6, 3, 8)
22
        background.tile(7, 3, 0)
                                    # blank white
23
24
        background.tile(2, 4, 0)
25
                                    # blank white
        background.tile(3, 4, 9)
26
        background.tile(4, 4, 10)
27
        background.tile(5, 4, 11)
28
        background.tile(6, 4, 12)
29
        background.tile(7, 4, 0)
                                     # blank white
30
31
        background.tile(2, 5, 0)
                                     # blank white
32
        background.tile(3, 5, 0)
33
        background.tile(4, 5, 13)
34
        background.tile(5, 5, 14)
35
```

```
(continued from previous page)
```

```
background.tile(6, 5, 0)
        background.tile(7, 5, 0) # blank white
        text = []
        text1 = stage.Text(width=29, height=14, font=None, palette=constants.MT_GAME_
   →STUDIO_PALETTE, buffer=None)
        text1.move(20, 10)
        text1.text("MT Game Studios")
        text.append(text1)
        # get sound ready
        # follow this guide to convert your other sounds to something that will work
             https://learn.adafruit.com/microcontroller-compatible-audio-file-conversion
        #
        coin_sound = open("coin.wav", 'rb')
        sound = ugame.audio
        sound.stop()
51
        sound.mute(False)
        sound.play(coin_sound)
        # create a stage for the background to show up on
        # and set the frame rate to 60fps
        game = stage.Stage(ugame.display, 60)
        # set the layers, items show up in order
        game.layers = text + [background]
        # render the background and inital location of sprite list
        # most likely you will only render background once per scene
        game.render_block()
        # repeat forever, game loop
        while True:
            # get user input
            # update game logic
            # Wait for 1 seconds
            time.sleep(3.0)
            game_splash_scene()
            # redraw sprite list
     def game_splash_scene():
        # this function is the MT splash scene
        # an image bank for CircuitPython
        image_bank_2 = stage.Bank.from_bmp16("sprites.bmp")
        # sets the background to image 0 in the bank
        background = stage.Grid(image_bank_2, constants.SCREEN_GRID_X, constants.SCREEN_
   \hookrightarrow GRID_Y)
        text = []
        text1 = stage.Text(width=29, height=15, font=None, palette=constants.MT_GAME_
   →STUDIO_PALETTE, buffer=None)
        text1.move(50, 60)
```

(continues on next page)

36

37 38

39 40

41

42

43

44 45

46 47

48

49

50

52

53 54

55

56

57

58

59 60

61

62 63

64

65

66 67

68 69

70 71

72

73

74

1

2 3

4

5 6

7

8

9

10 11

12

13

14

15 16

17

18

19

20

21

22

23

24 25 26

27

28 29

30 31 32

33

34 35

36

(continued from previous page)

```
text1.text("TJ Games")
text.append(text1)
# create a stage for the background to show up on
# and set the frame rate to 60fps
game = stage.Stage(ugame.display, 60)
# set the layers, items show up in order
game.layers = text + [background]
# render the background and inital location of sprite list
# most likely you will only render background once per scene
game.render_block()
# repeat forever, game loop
while True:
    # get user input
    # update game logic
    # Wait for 3 seconds
    time.sleep(3.0)
   main_menu_scene()
    # redraw sprite list
```

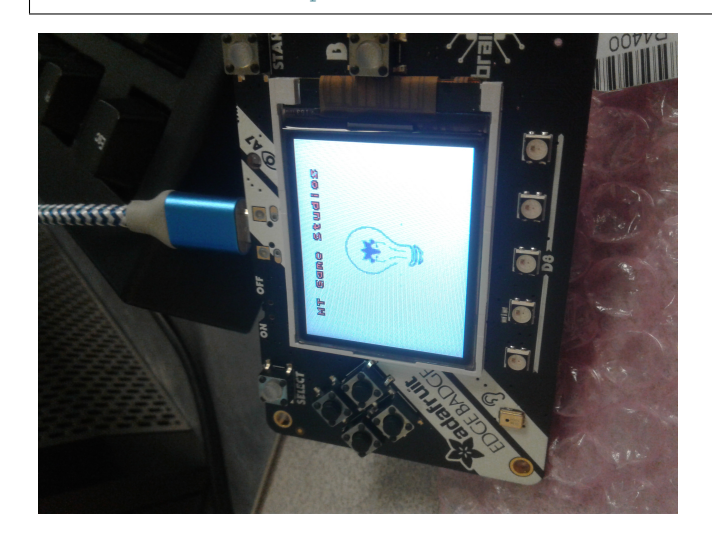

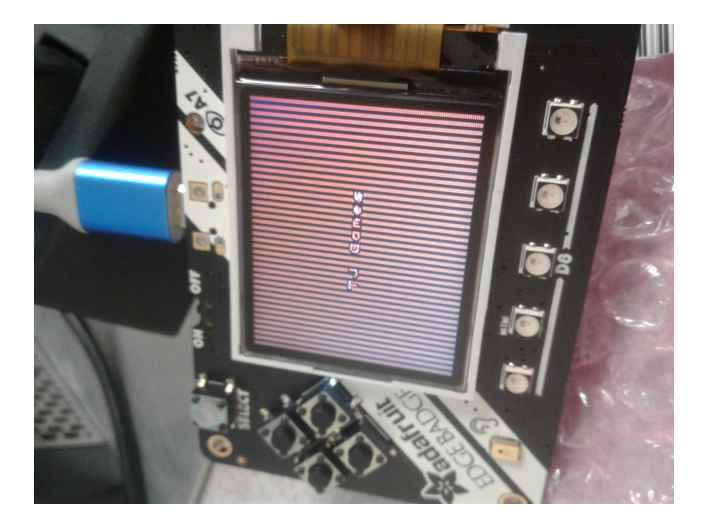

## 5.3 Game Over Scene

1

23

4

5

7

8

9

10 11

12

13

14

15

16 17

18

19

20

21

22 23

24

25

26

27

28 29

30

31

32

If you get hit by any of the objects the game makes a splat sound and takes you to the game over scene, where it gives you you final score and to press start if you wish to play again.

```
def game_over_scene(final_score):
   # this function is the game over scene
   # an image bank for CircuitPython
   image_bank_2 = stage.Bank.from_bmp16("sprites.bmp")
   # sets the background to image 0 in the bank
   background = stage.Grid(image_bank_2, constants.SCREEN_GRID_X, constants.SCREEN_
→GRID_Y)
   text = []
   text1 = stage.Text(width=29, height=14, font=None,
                      palette=constants.MT_GAME_STUDIO_PALETTE, buffer=None)
   text1.move(22, 20)
   text1.text("Final Score: {:0>2d}".format(final_score))
   text.append(text1)
   text2 = stage.Text(width=29, height=14, font=None,
                      palette=constants.MT_GAME_STUDIO_PALETTE, buffer=None)
   text2.move(43, 60)
   text2.text("GAME OVER")
   text.append(text2)
   text3 = stage.Text(width=29, height=14, font=None,
                      palette=constants.MT_GAME_STUDIO_PALETTE, buffer=None)
   text3.move(32, 110)
   text3.text("PRESS SELECT")
   text.append(text3)
   # create a stage for the background to show up on
   # and set the frame rate to 60fps
   game = stage.Stage(ugame.display, 60)
```

33

34

35

36

37 38

39

40

41

42 43 44

45

46

(continued from previous page)

```
# set the background layer
game.layers = sprites + text + [background]
# render the background
# most likely you will only render background once per scene
game.render_block()
# Game loop
while True:
    # Update game logic
    keys = ugame.buttons.get_pressed()
if keys & ugame.K_SELECT != 0:
    keys = 0
    main_menu_scene()
```

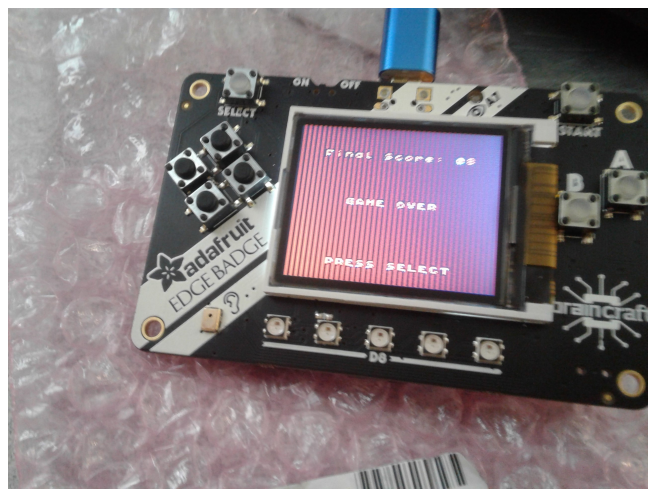